# PC 어플리케이션 소개

## 요구사항

- CPU: Core 2 Duo 2x2.0 GHz.
- Ram: 2GB.
- Hard disk space: 50 MB.
- Operating System: Windows 7, Windows 8 (x86 / x64 bit).
- Software: Microsoft .NET Framework 4, Microsoft Office x86 / x64 bits.

## 하드웨어 설정

컴퓨터에서 다음과 같이 따라하세요.

- 1단계: PC에서 기계로 USB 케이블을 연결합니다.
- 2단계: 조작패널을 열고, Connect PC를 선택하세요.
  만약 연결할 수 없다면, 인쇄를 멈추고 다시 선택하세요.

### 소프트웨어 설정

### 어플리케이션 설치

참고:

- 아래의 링크를 이용하여 Microsoft.NET Framework 4.0 또는 새로운 microsoft를 설치해주세요.
  <u>http://www.microsoft.com/en-us/download/details.aspx?id=17851</u>
- 윈도우8을 사용중이라면, Microsoft.NET Framework가 시스템에 통합되어있습니다.

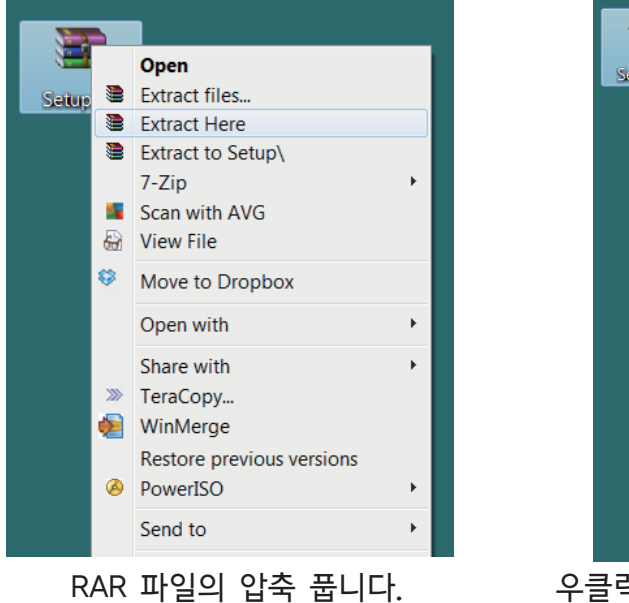

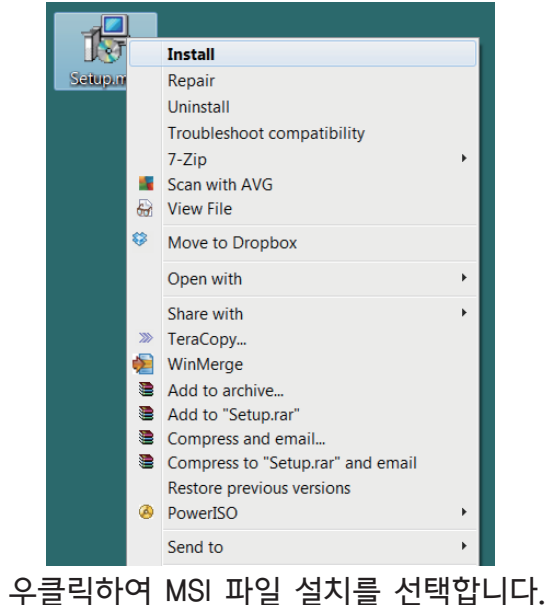

| Printer Controller Setup                                                                                                    |                                                                                                    |
|----------------------------------------------------------------------------------------------------|----------------------------------------------------------------------------------------------------|
| teps required to install Vjet1020 Printer Controller on your                                                                                                    | Controller to the following folder.<br>Install to a different folder, enter it below or click "Browse". |
|                                                                                                    | IVjet1020 Printer Controller\ Browse                                                                    |
| rotected by copyright law and international treaties.<br>of this program, or any portion of it, may result in severe civil<br>uted to the maximum extent possible under the law. | for yourself, or for anyone who uses this computer:                                                     |
| Cancel < Back Next >                                                                                                    | Cancel <back next=""></back>                                                                            |
| Next 클릭                                                                                                    | Next 클릭 또는 다른 경로 선택                                                                                     |
|                                                                                                    |                                                                                                    |
|                                                                                                    |                                                                                                    |
|                                                                                                    | Controller                                                                                              |
| Printer Controller on your computer.                                                                                                    | Controller                                                                                              |
| Printer Controller on your computer.                                                                                                    | Controller                                                                                              |
| Printer Controller on your computer.                                                                                                    | Controller                                                                                              |
| Printer Controller on your computer.                                                                                                    | Controller                                                                                              |

## 드라이버 설치

컴퓨터에 기계의 플러그를 꼽습니다. 윈도우가 기계의 드라이버를 검색할 것이지만, 드라이버 설치에 실패합니다. 수동으로 설치해야합니다.

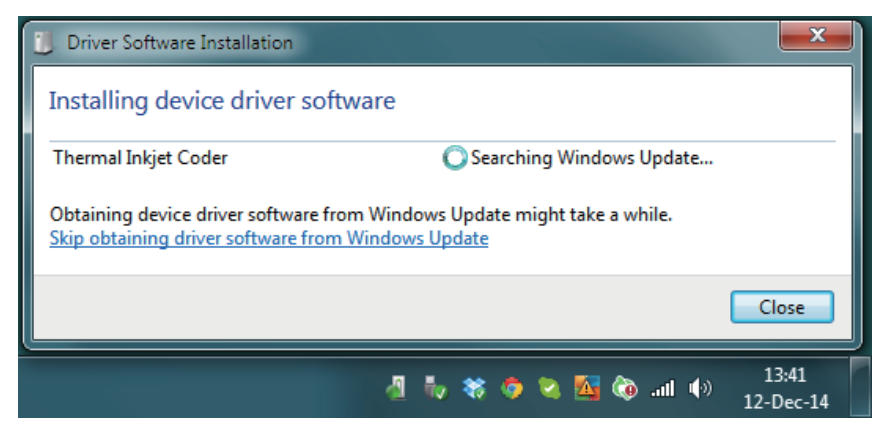

### 소프트 웨어 드라이버 검색...

| 🕛 Driver Software Installation                                                             | ×                                                                                                    |  |
|--------------------------------------------------------------------------------------------|----------------------------------------------------------------------------------------------------|--|
| Device driver software was not successfully installed                                      |                                                                                                    |  |
| Please consult with your device manufacturer for assistance getting this device installed. |                                                                                                    |  |
| Thermal Inkjet Coder 🛛 🗙 No                                                                | driver found                                                                                                    |  |
| What can I do if my device did not install properly?                                       |                                                                                                    |  |
|                                                                                            | Close                                                                                                    |  |
|                                                                                            |                                                                                                    |  |
| B 💀 🛪 🧔 🕻                                                                                  | ما الله المن المن المن من المن من المن من المن من المن من المن من المن من المن من المن من المن من من من من من م<br>ما من من من من من من من من من من من من من |  |

#### 드라이버 설치 실패

#### 다음과 같이 따라하세요.

| DriverMi<br>e.rai | Open      Extract files      Extract Here      Extract to DriverMachine\      7-Zip      Scan with AVG      View File      Move to Dropbox      Open with      Share with      TeraCopy      WinMerge      Restore previous versions      PowerISO      Send to | Comp |      | Open<br>Manage<br>Scan with AVG<br>Map network drive<br>Disconnect network drive<br>Create shortcut<br>Delete<br>Rename<br>Properties |
|-------------------|----------------------------------------------------------------------------------------------------|------|------|----------------------------------------------------------------------------------------------------|
| 압축을               | · · ·<br>풉니다. 저희가 드립니디                                                                                                    | ł.   | Mana | ge 기능을 엽니다.                                                                                                    |

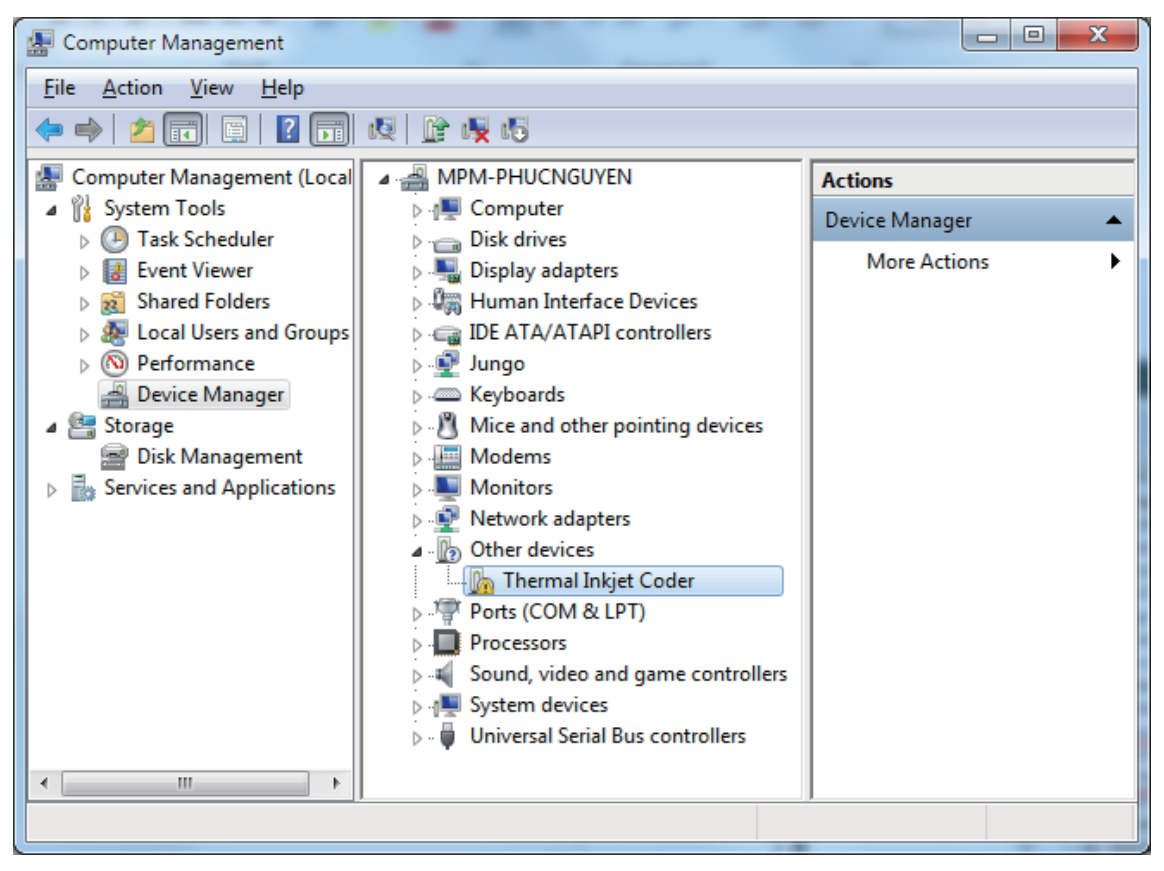

다른 장치를 봅니다. Thermal Inkjet Coder이 우리 기계입니다.

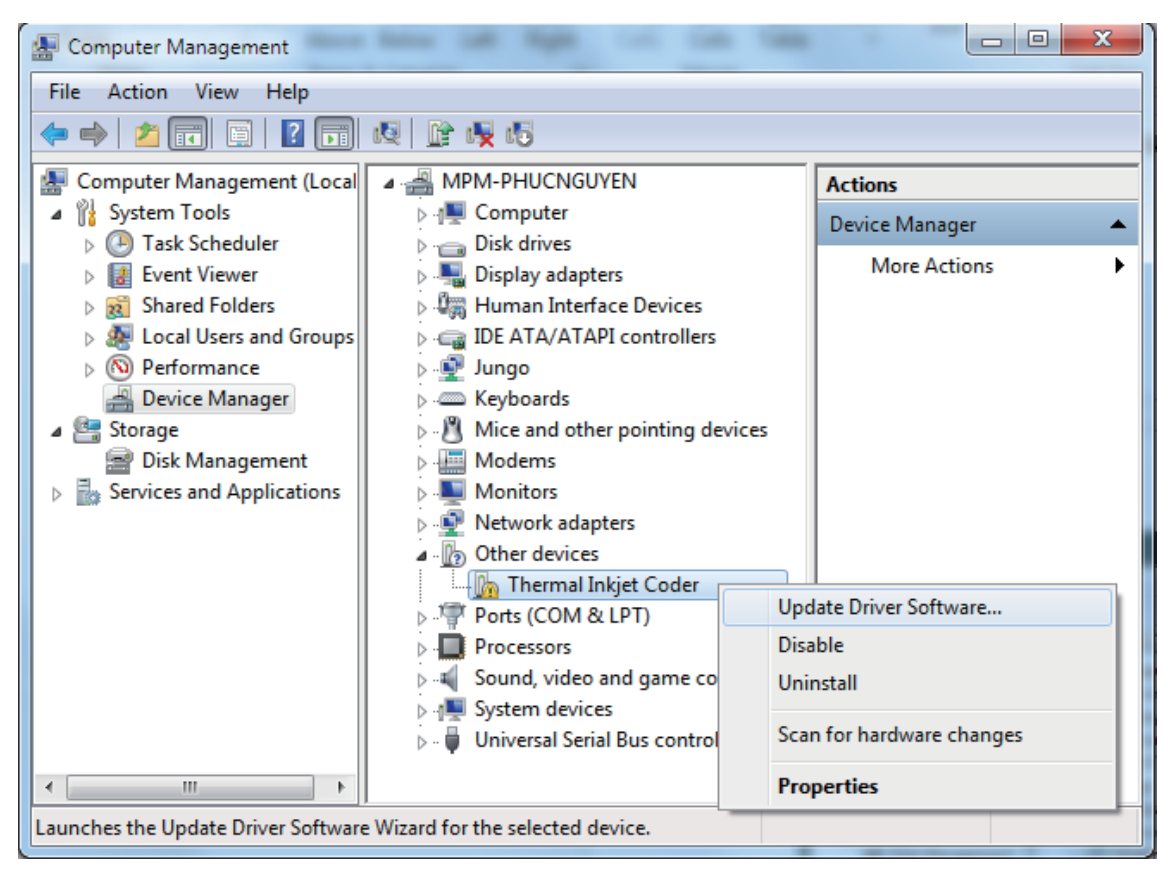

우클릭합니다. Update Driver Software를 선택합니다.

| 9 | <u>0</u> U | pdate Driver Software - Thermal Inkjet Coder                                                                                                    | x      |
|---|------------|----------------------------------------------------------------------------------------------------|--------|
| 8 | Hov        | v do you want to search for driver software?                                                                                                    |        |
|   | •          | Search automatically for updated driver software<br>Windows will search your computer and the Internet for the latest driver software<br>for your device, unless you've disabled this feature in your device installation<br>settings. |        |
|   | •          | B <u>r</u> owse my computer for driver software<br>Locate and install driver software manually.                                                                                                    |        |
|   |            |                                                                                                    |        |
|   |            |                                                                                                    | Cancel |

Browse my computer for driver software을 선택합니다.

| J Update Driver Software - Thermal Inkjet Coder                                                                                                    | ×    |
|----------------------------------------------------------------------------------------------------|------|
| Browse for driver software on your computer                                                                                                    |      |
| Search for driver software in this location:                                                                                                    |      |
| ✓ Include subfolders                                                                                                    |      |
| Let me pick from a list of device drivers on my computer<br>This list will show installed driver software compatible with the device, and all driver<br>software in the same category as the device. |      |
| Next Car                                                                                                    | ncel |

드라이버 폴더를 찾으려면 Browse를 누릅니다.

| Browse For Folder                                          | x     |
|------------------------------------------------------------|-------|
| Select the folder that contains drivers for your hardware. |       |
|                                                            |       |
| Nesktop                                                    |       |
| ▷ 🧊 Libraries                                              |       |
| MrNguyenPhuc                                               |       |
| ▷ p                                                        |       |
| ▷ 🗣 Network                                                |       |
| DriverMachine                                              |       |
| 📔 amd64                                                    |       |
| ia64 Date created: 12-Dec-14 1:57 PM                       |       |
| Description Description Description                        |       |
| 📔 x86                                                      |       |
|                                                            |       |
|                                                            |       |
|                                                            |       |
|                                                            |       |
| Eolder: DriverMachine                                      |       |
| ОКС                                                        | incel |

### 폴더로 드라이버를 찾습니다.

| G I Update Driver Software - Thermal Inkjet Coder                                                                                                    | ×      |
|----------------------------------------------------------------------------------------------------|--------|
| Browse for driver software on your computer                                                                                                    |        |
| Search for driver software in this location:        C:\Users\MrNguyenPhuc\Desktop\DriverMachine        Include subfolders                                                                            |        |
| Let me pick from a list of device drivers on my computer<br>This list will show installed driver software compatible with the device, and all driver<br>software in the same category as the device. |        |
| Next                                                                                                    | Cancel |

계속 하려면 Next를 누릅니다.

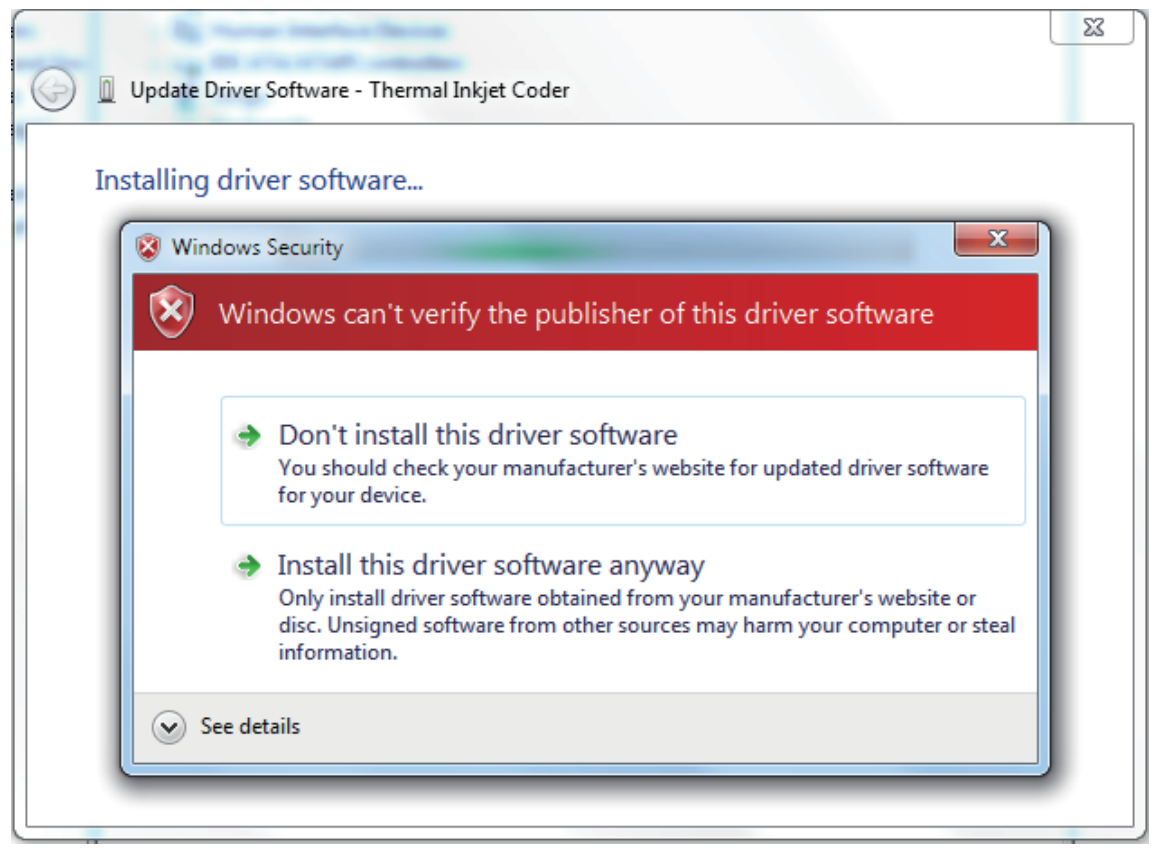

윈도우와 보안 문제가 있다. Install this driver software anyway를 선택합니다.

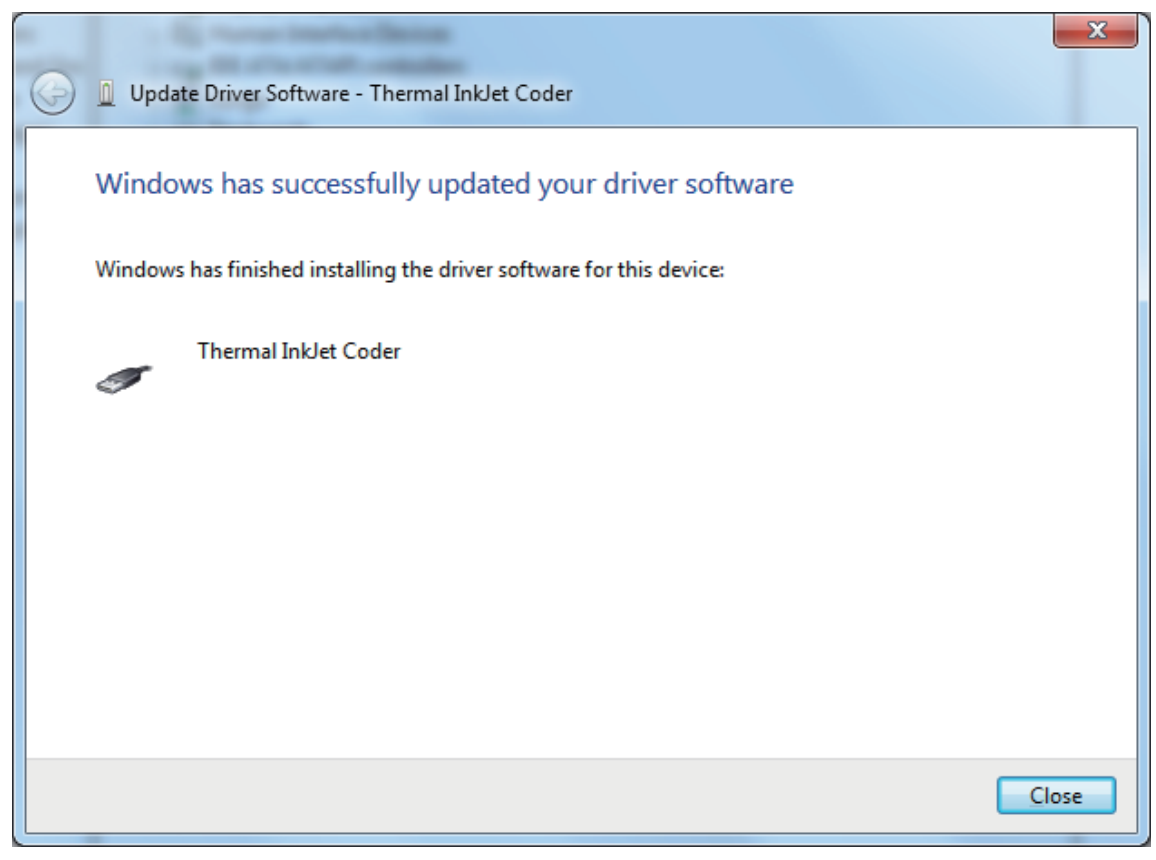

잠시만 기다리면, 드라이버 설치에 성공합니다.

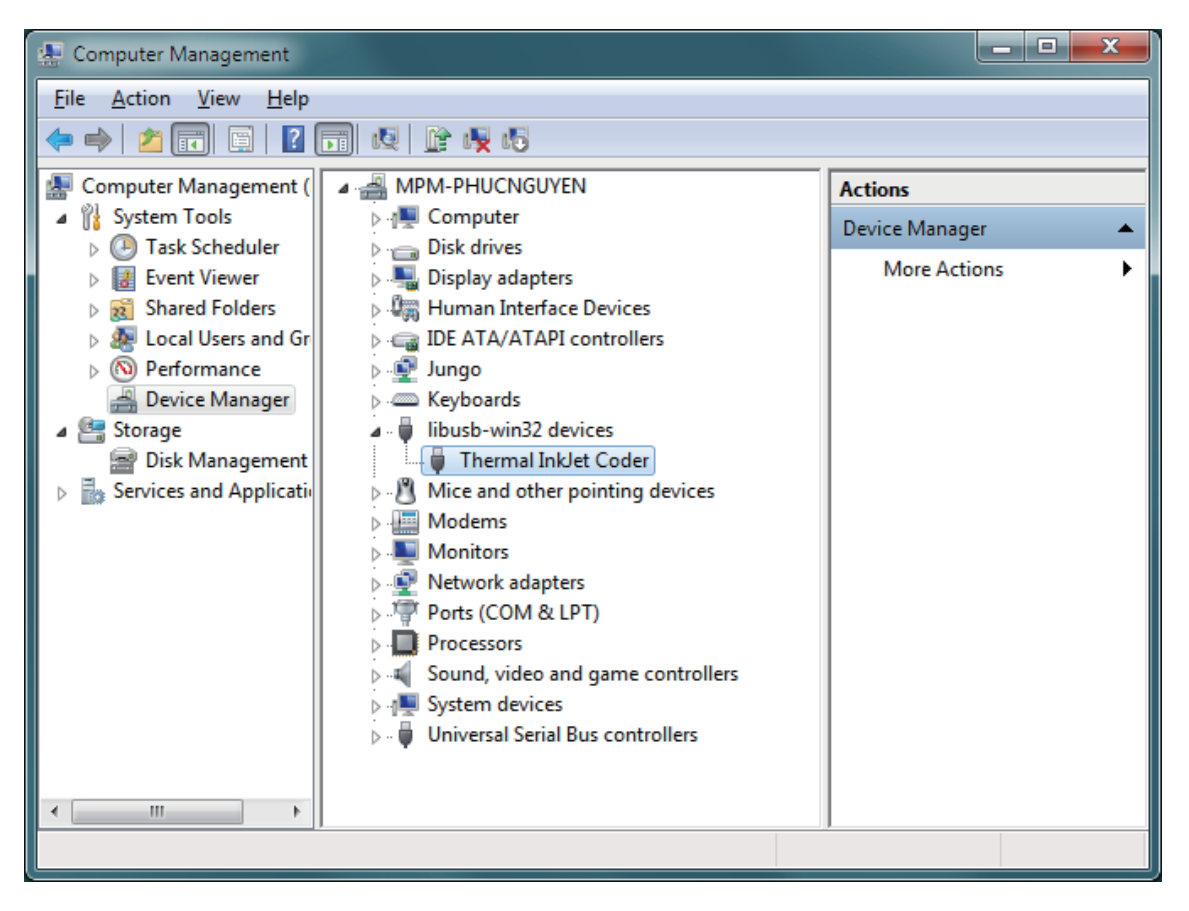

Look at Device Manager, you will see Thermal InkJet Coder device appear here.

장치 매니저를 보면, Thermal InkJet Coder이 생겼습니다.

참고: 윈도우8 64비트를 사용한다면, 드라이버를 설치하기 전에 다음 단계에 서명을 해야합니다.

## 윈도우8 드라이버 설치

Win + C 를 눌러 Charms Bar를 부른 후, Setting을 누릅니다.

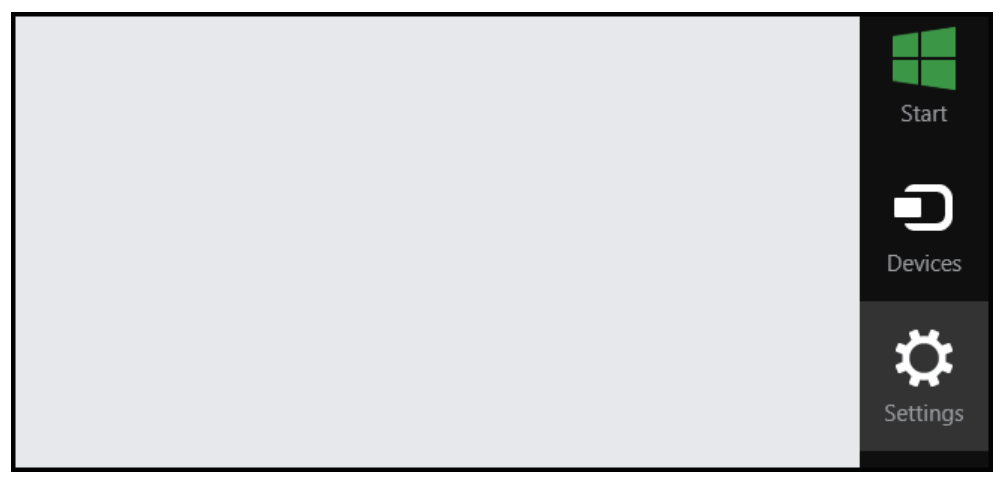

Modern Contol Panel의 해드에서 Chang PC setting을 선택합니다.

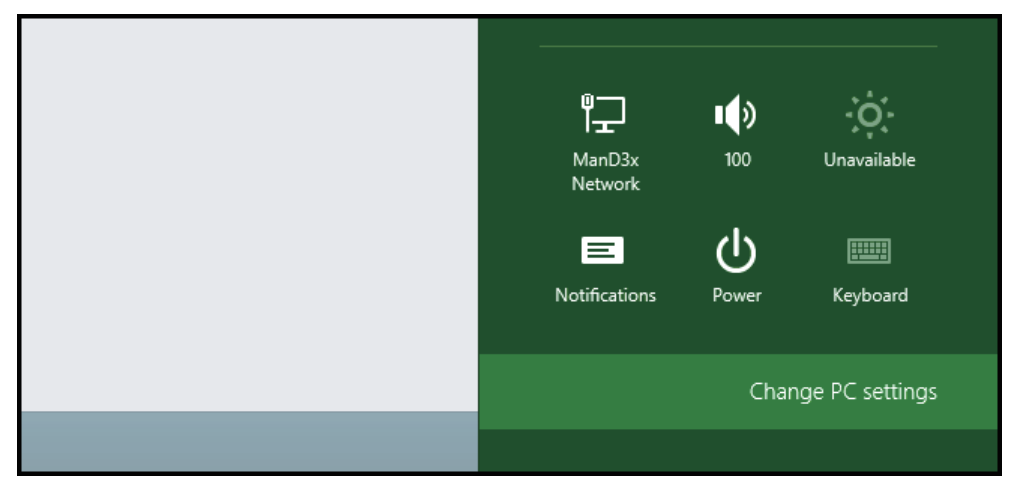

제어판이 열리면, Update & recovery를 선택합니다.

| Search & apps     |                                        |
|-------------------|----------------------------------------|
| Privacy           | Corner navigation                      |
| Network           | On <b>On</b>                           |
| Time & language   | PC & devices > Corners & edges > Corne |
| Ease of Access    | Choose AutoPlay defaul                 |
| Update & recovery | Take no action 🖌                       |
|                   |                                        |

### 좌측에 있는 Recovery 옵션을 선택합니다.

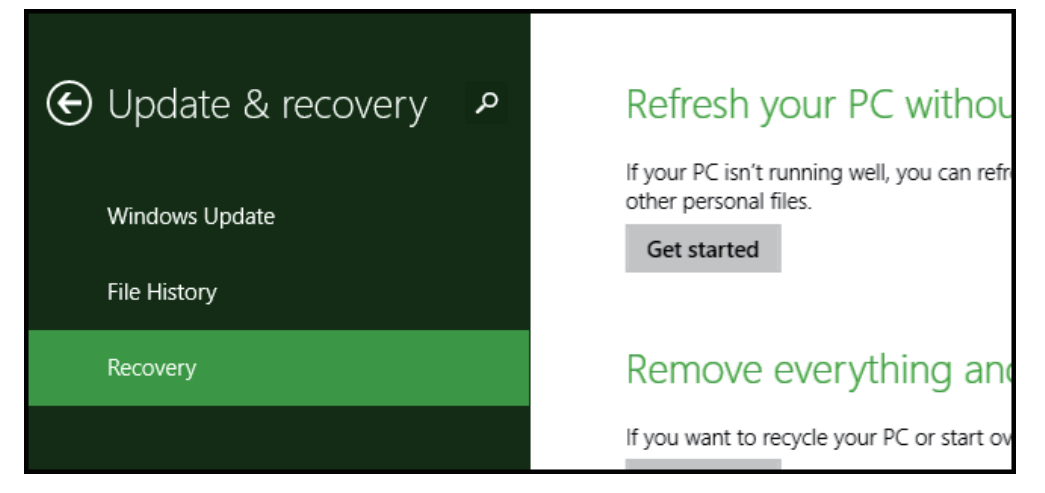

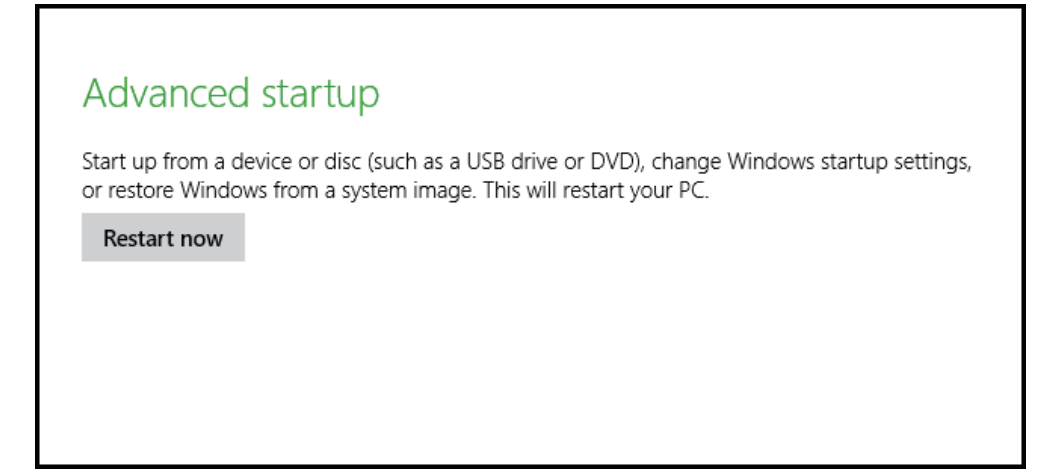

#### 당신의 컴퓨터가 재부팅되면 Troubleshoot를 클릭해주세요.

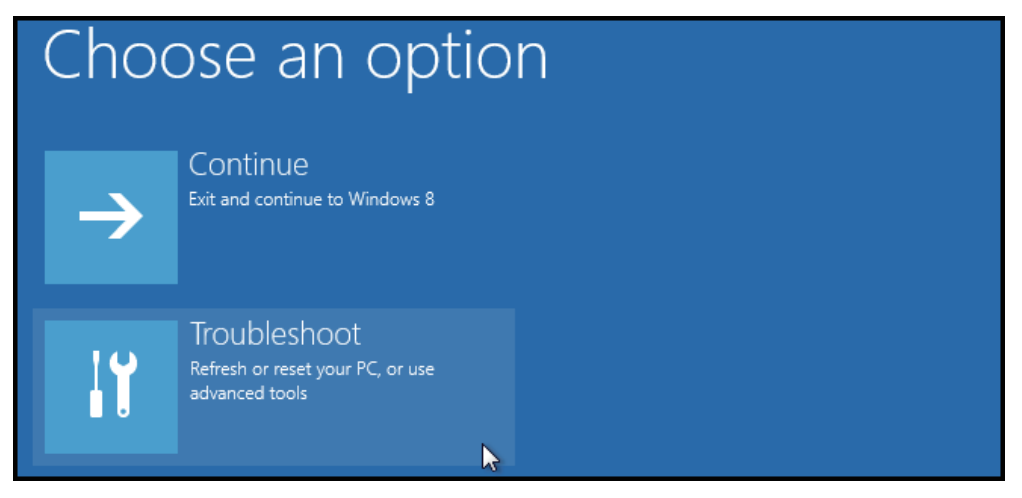

#### Advanced options을 클릭해주세요.

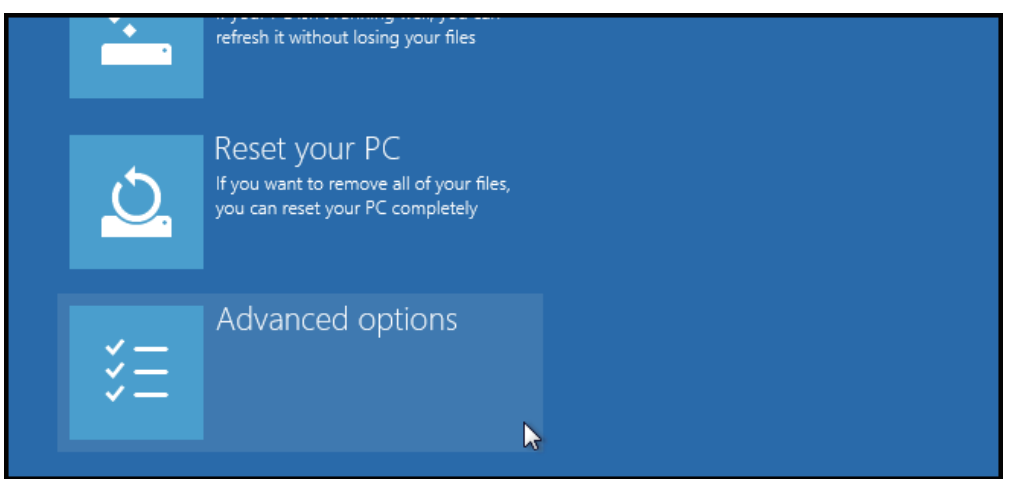

Startup Setting을 선택해주세요.

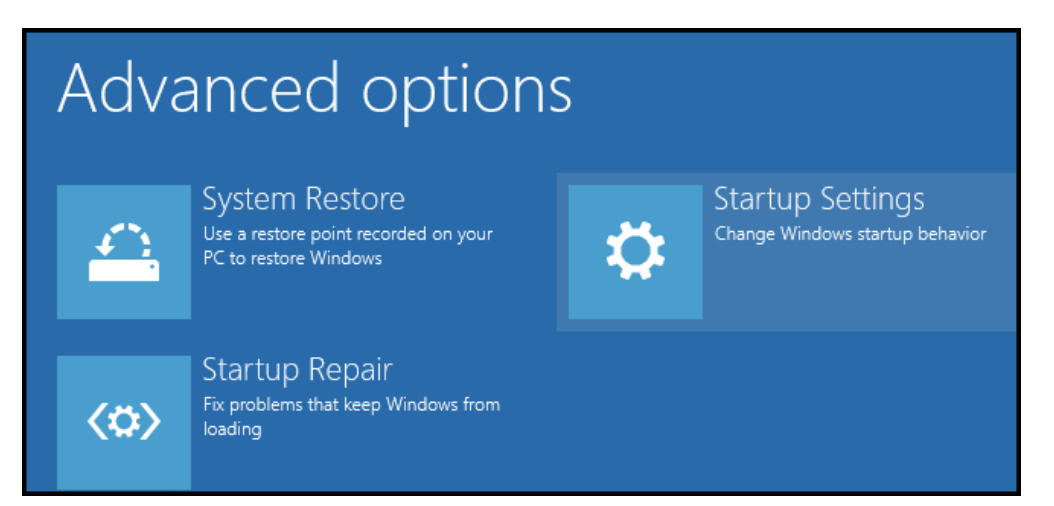

부팅시 구성 설정을 수정했기 때문에, 컴퓨터를 다시 시작해야합니다. Restart를 눌러주세요.

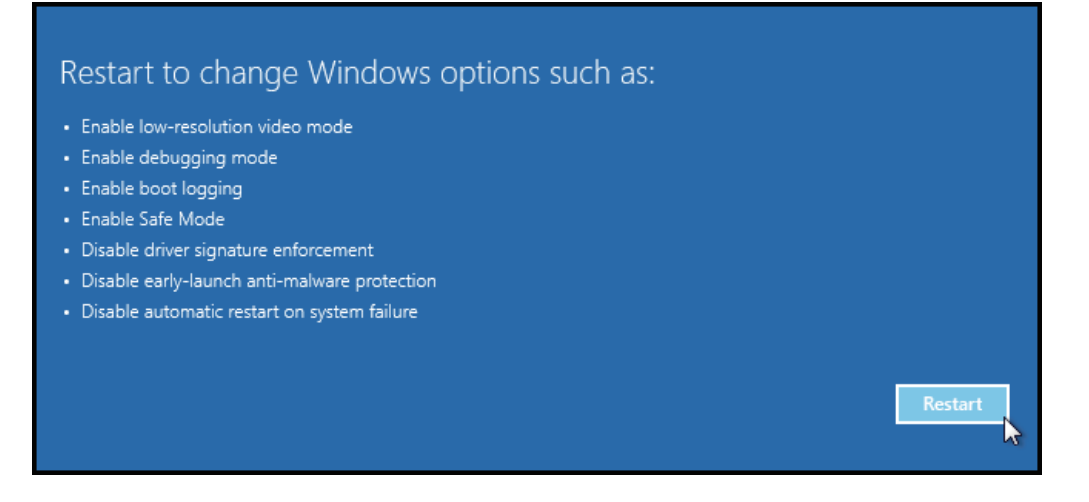

드디어, 수정할 수 있는 Startup Settings 목록을 볼 수 있습니다. 우리가 찾고 있는 설정을 하려는 것은 Disable dive signature enforcement입니다. F7을 눌러주세요.

| Startup Settings                                 |
|--------------------------------------------------|
| Press a number to choose from the options below: |
| Use number keys or functions keys F1-F9.         |
| 1) Enable debugging                              |
| 2) Enable boot logging                           |
| 3) Enable low-resolution video                   |
| 4) Enable Safe Mode                              |
| 5) Enable Safe Mode with Networking              |
| 6) Enable Safe Mode with Command Prompt          |
| 7) Disable driver signature enforcement          |
| 8) Disable early launch anti-malware protection  |
| 9) Disable automatic restart after failure       |

#### 끝났습니다. 컴퓨터를 다시 시작하면 서명되지 않은 드라이버를 오류 메세지 없이 설치할 수 있습니다.